# INNOSILICON

# **T3S-39T BTC**

# **USER MANUAL**

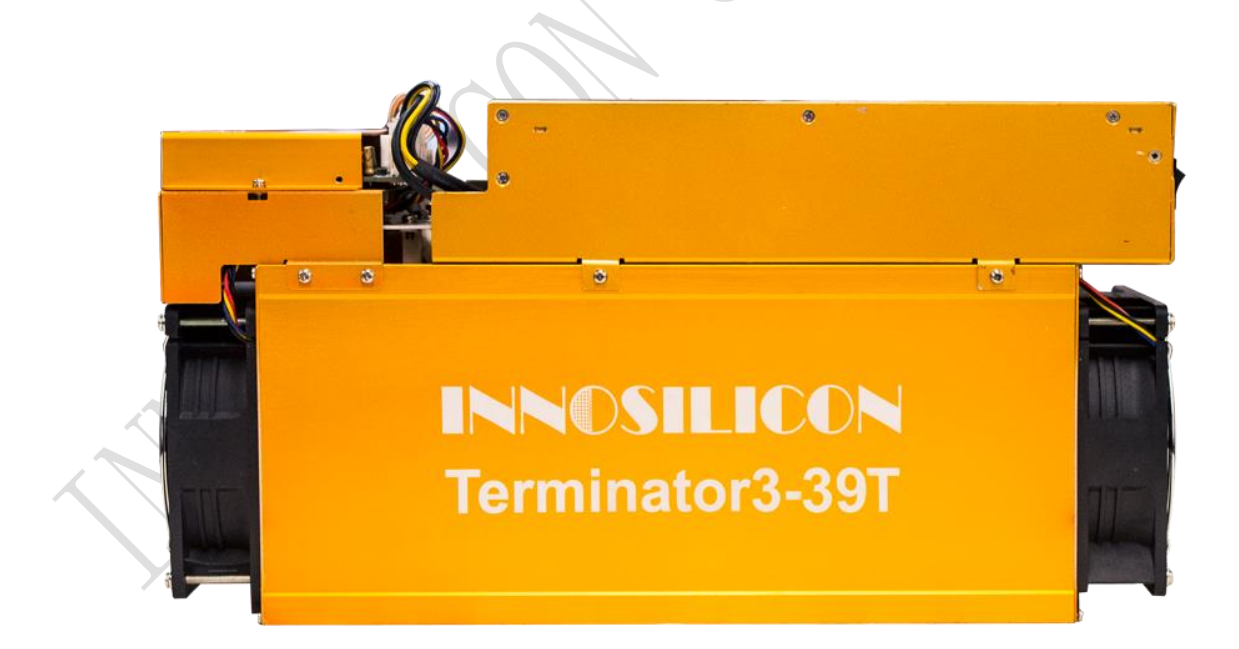

#### 

#### Catalogue

| <b>1.Overview</b>                        |
|------------------------------------------|
| 2. Assemble the miner                    |
| 2.1 Open the package to check the miner1 |
| 3.Operate the miner                      |
| 3.1 Enter the miner console              |
| 3.2 Configure the pool                   |
| 3.3 View the miner hash rate             |
| 3.4 Network configuration                |
| 3.5.1 Change the operation mode7         |
| 3.5.2 Overview7                          |
| 3.5.3 Firmware upgrade8                  |
| 3.5.4 Modify the login password8         |
| 3.5.5 Reboot                             |
| 3.5.6 Factory reset                      |

INNOSILICON

#### **1.Overview**

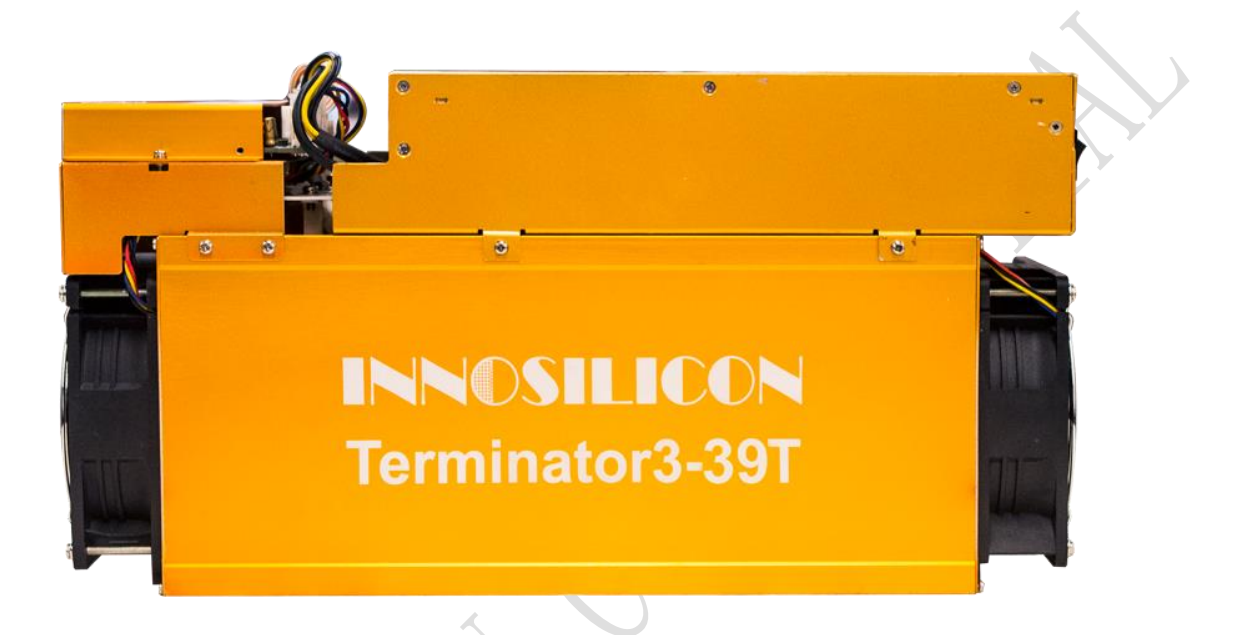

#### Specifications

| Part Number                  | T3S-39T                             |
|------------------------------|-------------------------------------|
| Algorithm                    | Sha256                              |
| Size $(L \times W \times H)$ | 422mm(L)*142mm(W)*201mm (H)         |
| Net Weight                   | 9.38KG                              |
| Operating Temperature        | 040 ℃ (device junction temperature) |
| Network Connection           | Ethernet                            |

Typical Hash rate and Power Dissipation parameters under the four Modes: (Pls

| Mode              | Factory          | Balance          | Efficient        | refer to 3.5.1            |
|-------------------|------------------|------------------|------------------|---------------------------|
| Hash rate         | 39TH±5%          | 35TH±5%          | 31TH±5%          | in the manual<br>for mode |
| Power dissipation | $2150W \pm 10\%$ | $1900W \pm 10\%$ | $1500W \pm 10\%$ | modification)             |

#### 2. Assemble the miner

#### 2.1 Open the package to check the miner

- Check whether the warranty sticker is damaged, especially the one on hash boards PSU port side. If the warranty sticker is damaged when you receive the miner, please contact our after-sales personnel in time.
- Before assembling the miner, pls shake the miner gently. Please contact our after-sales personnel immediately if there is metallic collision sound.
- Check whether the two fans work well, if you find the fans broken please contact our after-sales personnel.
- The wiring of the miner shall not be changed.

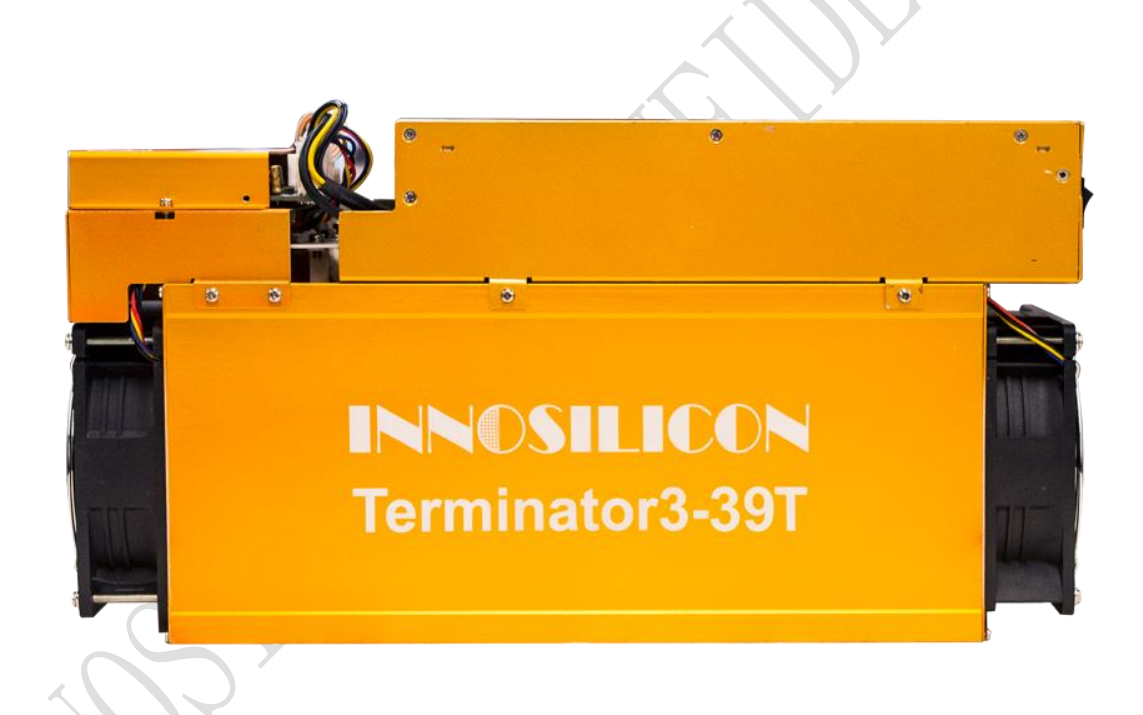

Notes:

There is an indicator on each hash board which shows the work status of the hash board. Being constantly lit means the hash board works properly.

Flickering represents overtemperature of the hash board. Please check the fans of the miner, environment temperature and the ventilation conditions.

Being off means the hash board doesn't work. Please try to reboot the miner or change the data cable. Pls contact our after-sales team if the problem still exists.

1

#### 2.2 Assemble & Operate

Connect the miner and the router by the Ethernet cable and then the miner can start to run after being powered on.

Notes: T3S-39T miners consume much more power under some modes. Pls choose proper sockets.

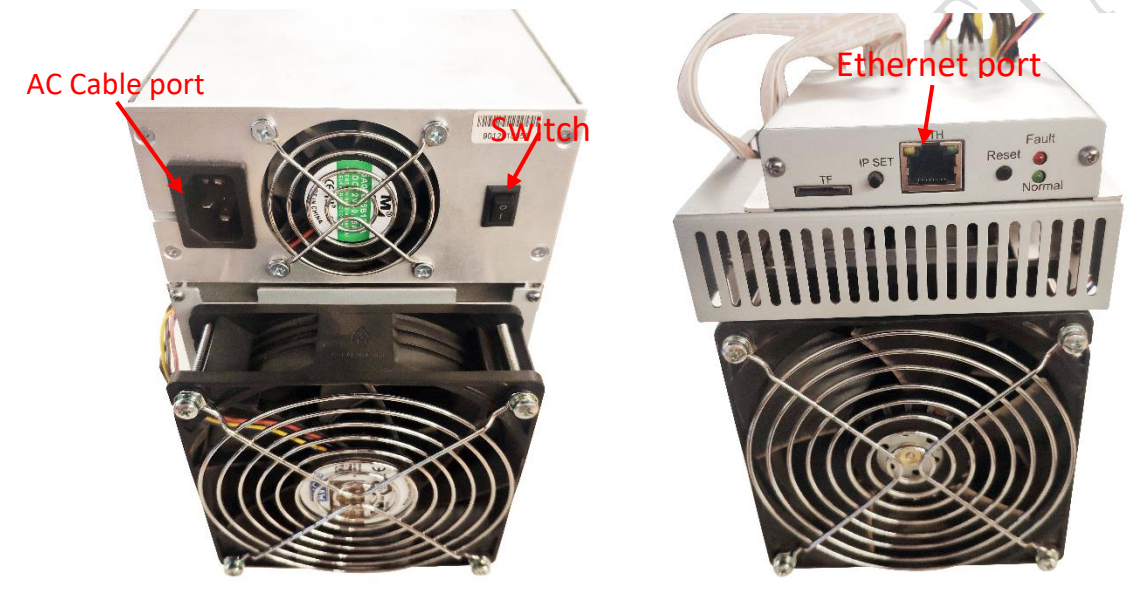

Normal Indicator: Being constantly lit represents static IP and flickering represents DHCP

Fault Indicator: Being on means there is something wrong with the network; Being off means it is OK.

IP SET button:

Press it for 1 to 4 seconds and the following functions can be realized:

(1) Sending the IP miner to the "Set IP" tool;

(2) Changing the miner to a Static IP within the specific range with the IPset tool

Press it for 4 to 15 seconds, the miner IP will be switched to DHCP and the pool settings will be restored to default settings.

Press it for 15 to 30 seconds to switch the Dynamic (Static) IP to Static (Dynamic).

**RESET button:** Press the "Reset" button to restart the miner.

#### 3.Operate the miner

#### 3.1 Enter the miner console

DHCP is the default IP mode of the miner (The normal indicator of the control board now is flickering in green when the DHCP service of the router is enabled.). Find the IP via the IP scanner or the SetIP tool developed by our company. Pls refer to the official support center for the downloading address: <a href="https://www.innosilicon.com/html/support\_en/tool.html">https://www.innosilicon.com/html/support\_en/tool.html</a>.

a. Save SetIP in the pc on the same network with the miner, then double click the tool and choose the language.

| IP 2018/05/16                                                                                                    |           |                |     |        |
|----------------------------------------------------------------------------------------------------|-----------|----------------|-----|--------|
| on Info                                                                                                    |           |                |     |        |
| Value                                                                                                    | MinerList |                |     |        |
| al IP: 10.0.100.201 Auto Fill IP                                                                                                    | Miner IP  | New IP         | MAC | Status |
| MinerIP: Watch WinerIP                                                                                                    |           |                |     |        |
| ify: 10.0.100 . 1 ~ 254                                                                                                    |           |                |     |        |
| fask: 255.255.255.0                                                                                                    |           |                |     |        |
| eway: 10.0.100.1                                                                                                    |           |                |     |        |
| 8.8.8.8 114.114.114.114                                                                                                    | C         | noose language |     |        |
| o. Get Net Perso<br>C<br>0.100<br>0.100<br>0.1754<br>0.100<br>0.1754<br>0.100<br>0.100<br>0.100<br>0.100<br>0.100<br>0.100<br>1.100<br>0.100<br>0.1000<br>0.1000<br>0.1000<br>0.1000<br>0.1000<br>0.1000<br>0.1000<br>0.1000<br>0.100 |           |                |     |        |

#### b. Report the miner IP

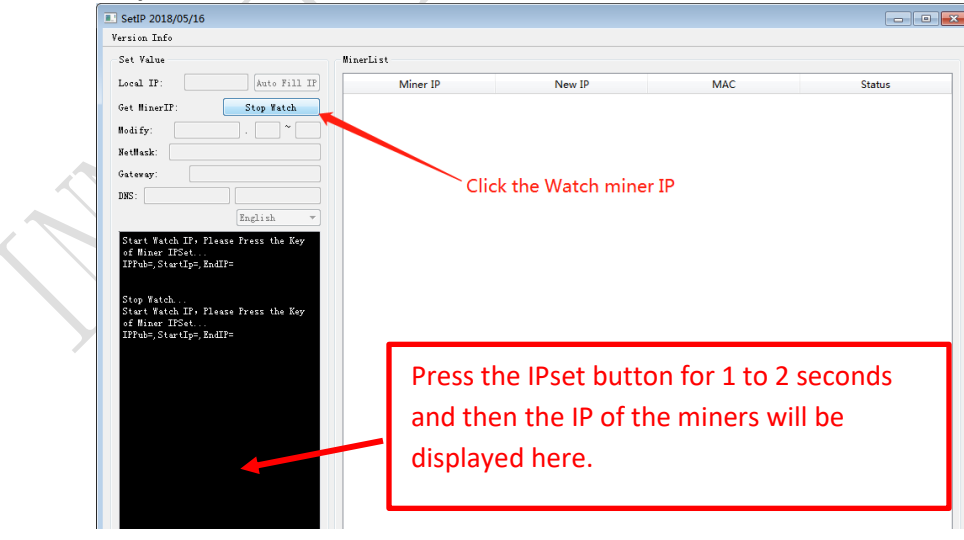

4

Enter the IP of the miner in the browser and press the Enter button to go to the miner console page. Chrome is the suggested browser. (Please try with dragonadmin if the password admin is invalid.)

| INNOSILICON    |  |
|----------------|--|
|                |  |
| Sign In        |  |
| Username admin |  |
| Password admin |  |
| Login          |  |
|                |  |

#### 3.2 Configure the pool

Pls configure the pool to start mining after login.

Please use the suggested pool as below:

1 f2pool: stratum+tcp://btc-65536.f2pool.com:3333

2 poolin: stratum+tcp://btc-bj.ss.poolin.com:1800 or stratum+tcp://btc-sz.ss.poolin.com:1800

3 ckpool: stratum+tcp://cn.ckpool.org:443 or stratum+tcp://pool.ckpool.org:3333

4 btc.top: stratum+tcp://t2.btc.top:8888 or stratum+tcp://bak.t2.btc.top:3333

5 slushpool: stratum+tcp://stratum.slushpool.com:3333

| INNOSILICON<br>& Miner Status | Settings<br>Mining Pools                         | 🚨 admin 🧳     |
|-------------------------------|--------------------------------------------------|---------------|
| Cools                         | Pool 1 Pls add "stratum+tcp" before the pool URL |               |
| Security<br>Network           | URL<br>stratum+tcp://btc-bj.ss.poolin.com:1800   |               |
| ♥ Maintenance                 | Worker                                           |               |
| Overview                      | a inminer.worker                                 |               |
| G Logout                      | Password                                         |               |
|                               | •                                                |               |
|                               | Pool 2                                           | Pool 3        |
|                               | URL                                              | URL           |
|                               | stratum+tcp://stratum.slushpool.com:3333         | Pool URL      |
|                               | Worker                                           | Worker        |
|                               | kgdu.worker                                      | Pool Worker   |
|                               | Password                                         | Password      |
|                               | A x                                              | Pool Password |
|                               |                                                  |               |

5

#### 3.3 View the miner hash rate

After configuring the pool, the miner will mine for you. You can view the hash rate in the Miner Status screen.

| DRANNMINT                                    | Miner Status<br>Live Data (auto-refiresh)                                                                                                    |                                                                                                    | 🚨 admin 🖌                                                                                 | 1 hr |
|----------------------------------------------|----------------------------------------------------------------------------------------------------|----------------------------------------------------------------------------------------------------|-------------------------------------------------------------------------------------------|------|
| ✿\$ Settings ↓<br>♥ Maintenance ↓            | S Please note the miner is autotuning, hashrate may vary until com                                                                                                    | pletion!                                                                                                    |                                                                                           | Y    |
| <ul> <li>Overview</li> <li>Logout</li> </ul> | 50m         99.5% (1539/1)           O up time         A accepted rate           2.35 TH/s         100%           A bask rate         X fan speed                             | 100 THs Oran 1 Oran 2                                                                                                    | Chan 3 tos                                                                                |      |
|                                              |                                                                                                    | hashrate g                                                                                                    | raph                                                                                      |      |
|                                              | Pools                                                                                                    |                                                                                                    |                                                                                           |      |
|                                              | Prod         User           1         stratum-top.//dcr.uppool.on.3272         DsU/R6/JMF8da1           2         stratum-top.//dcr.ed.mine.zpool.ce.5744         SC22MVV8pMe | Status Status St | Get Works         Accepted / Rejected           27         1539/1           0         0/0 |      |
| 1                                            | Miner Info<br>* Hash Rate Catus<br>1 794.79 GH/s Allore<br>2 794.79 GH/s Allore                                                                                               | Accepted Rejected HW<br>474/0 3<br>519/1 1                                                                                                    | Temperature<br>63°C                                                                       |      |
|                                              | 3 785.34 GH/s Afre                                                                                                    | 545/0 5                                                                                                    | 61 °C                                                                                     |      |

## 3.4 Network configuration

|   | Miner Status                                 |                  |                                                                                                    |
|---|----------------------------------------------|------------------|----------------------------------------------------------------------------------------------------|
|   | ¢: Settings                                  |                  |                                                                                                    |
|   | Pools                                        | Network Settings |                                                                                                    |
|   | Security                                     | if you want t    | o use the static IP, please click here unselect the DHCP                                                  |
|   | Network                                      | DHCP             | Please check this box if you want the miner to receive an IP address automatically from your DHCP server. |
|   | ♥ Maintenance ↓                              | IP               | 20.20.20.105                                                                                              |
|   | <ul> <li>Overview</li> <li>Logout</li> </ul> | Netmask          | 255 255 255 0                                                                                             |
|   |                                              | Gateway          | 20.20.20.1                                                                                                |
|   | 1                                            | DNS 1            | 208.67.222.222                                                                                            |
|   | -                                            | DNS 2            | Name Server 2                                                                                             |
|   |                                              |                  |                                                                                                    |
|   |                                              | Opdate           |                                                                                                    |
| X |                                              |                  |                                                                                                    |
| Y |                                              |                  |                                                                                                    |
|   | 2                                            |                  |                                                                                                    |
|   |                                              |                  |                                                                                                    |

## 3.5 Other pages

## 3.5.1 Change the operation mode

There are 4 modes available and please click the "Save" icon after your modification.

| P                                                                          | Performance                                                                                              |                                                                                                    |                                                                                                    |                                                                          |             |
|----------------------------------------------------------------------------|----------------------------------------------------------------------------------------------------|----------------------------------------------------------------------------------------------------|----------------------------------------------------------------------------------------------------|--------------------------------------------------------------------------|-------------|
|                                                                            | Profiles                                                                                                 |                                                                                                    |                                                                                                    |                                                                          |             |
|                                                                            | There are 4 tuning modes                                                                                 |                                                                                                    |                                                                                                    |                                                                          |             |
|                                                                            | 1. Efficiency the miner will use less pov                                                                | wer but the hash rate will be lower                                                                    |                                                                                                    |                                                                          |             |
| ice                                                                        | <ol> <li>Balanced recommended value to ach</li> <li>Factory the miner will work factory value</li> </ol> | hieve balanced hash rate and power consumption<br>ralues                                               |                                                                                                    |                                                                          |             |
| e                                                                          | <ol> <li>Performance high hash rate and high</li> </ol>                                                  | h power consumption                                                                                    |                                                                                                    |                                                                          |             |
|                                                                            | Please note basbrate will vary during the fus                                                            | nina process.                                                                                          |                                                                                                    |                                                                          |             |
| set                                                                        |                                                                                                    |                                                                                                    | 0                                                                                                    |                                                                          |             |
|                                                                            | Efficiency                                                                                               | Balanced                                                                                               | Factory                                                                                                    | y .                                                                      | Performance |
|                                                                            |                                                                                                    |                                                                                                    |                                                                                                    |                                                                          |             |
|                                                                            | Tuning Status                                                                                            |                                                                                                    |                                                                                                    |                                                                          |             |
|                                                                            | Current Mode                                                                                             | factory                                                                                                |                                                                                                    |                                                                          |             |
|                                                                            | Tuning Status                                                                                            | tuned                                                                                                  |                                                                                                    |                                                                          |             |
|                                                                            | _                                                                                                    |                                                                                                    |                                                                                                    |                                                                          |             |
| 5.2 Ove                                                                    | erview                                                                                                   |                                                                                                    |                                                                                                    |                                                                          |             |
| .2 Ove                                                                     | erview                                                                                                   | ~                                                                                                    |                                                                                                    |                                                                          |             |
| 5.2 Ove                                                                    | erview                                                                                                   |                                                                                                    | Network Status                                                                                                    |                                                                          |             |
| 5.2 Ove                                                                    | Version<br>Type                                                                                          | 829                                                                                                    | Network Status<br>Type                                                                                                    | dhcp                                                                     |             |
| S.2 Over<br>Miner Status<br>Settings<br>Alaritenance<br>Overview<br>Logout | Version<br>Type<br>Controller Version                                                                    | E29<br>g19                                                                                             | Network Status<br>Type<br>IP                                                                                                    | dhcp<br>20.20.105                                                        |             |
| Anter Status<br>Settings<br>Aanterance<br>Deerview<br>Logout               | Version<br>Type<br>Controller Version<br>MAC Address                                                     | B29<br>g19<br>a015045002194                                                                            | Network Status<br>Type<br>IP<br>Netmask                                                                                                    | dhcp<br>20.20.20.105<br>255.255.255.0                                    |             |
| Anter Status<br>Settings<br>Aartenance<br>Overview<br>Logout               | Version<br>Type<br>Controller Version<br>MAC Address<br>Build Dats firmware V                            | E29<br>g19<br>#0250455002194<br>Yersion 17th of April 2018 12:42 FM                                    | Network Status<br>Type<br>IP<br>Netmask<br>Gateway                                                                                                    | dhcp<br>20.20.20.105<br>255.255.255.0<br>20.20.20.1                      |             |
| A COVE                                                                     | Version<br>Type<br>Controller Version<br>MAC Address<br>Build Date firmware V<br>Platform Version        | B29<br>g19<br>a02045002194<br>Yersion 17th of April 2018 12:42 PM<br>b29,20180417,124258               | Network Status<br>Type<br>IP<br>Netmask<br>Gateway<br>Name Server 1                                                                                                    | dhcp<br>20.20.20.105<br>255.255.255.0<br>20.20.20.1<br>208.67.222.222    |             |
| 5.2 Ove                                                                    | Version<br>Type<br>Controller Version<br>MAC Address<br>Build Date firmware V<br>Platform Version        | 829<br>g19<br>a0:b0:45:00:21:94<br><b>Version</b> 17th of April 2018 12:42 PM<br>b29,20180417,12:42:58 | Network Status<br>Type<br>IP<br>Netmask<br>Gateway<br>Name Server 1<br>Name Server 2                                                                                                    | dhcp<br>20.20.20.105<br>255.255.255.0<br>20.20.20.1<br>208.67.222.222    |             |
| Anternance                                                                 | Version<br>Type<br>Controller Version<br>MAC Address<br>Build Date firmware V<br>Platform Version        | 829<br>g19<br>a050x15002f94<br>Version 17th of April 2018 12:42 PM<br>b29_20180417_124258              | Network Status<br>Type<br>IP<br>Netmask<br>Gateway<br>Name Berver 1<br>Name Berver 2                                                                                                    | dhop<br>20.20.20.105<br>255.255.255.0<br>20.20.20.1<br>208.67.222.222    |             |
| 5.2 Ove                                                                    | Version<br>Type<br>Controller Version<br>MAC Address<br>Build Date firmware V<br>Piatform Version        | 829<br>g19<br>a050x15002194<br>version<br>17th of April 2018 12:42 PM<br>b29_20180417_124258           | Network Status<br>Type<br>IP<br>Netmask<br>Gateway<br>Name Server 1<br>Name Server 2                                                                                                    | dhop<br>20.20.20.105<br>255.255.25<br>20.20.20.1<br>206.67.222.222       |             |
| 5.2 Ove                                                                    | Version<br>Type<br>Controller Version<br>MAC Address<br>Build Date firmware V<br>Platform Version        | 829<br>g19<br>a0.504.500.21.94<br>version<br>178h of April 2018 12.42 PM<br>b29_20180417_124258        | Network Status<br>Type<br>IP<br>Netmask<br>Gateway<br>Name Server 1<br>Name Server 2<br>086.08:10 up 57 min, load average: 0<br>55336 kb / 250544 kb                                                | dhop<br>20.20.20.105<br>255.255.25<br>20.20.20.1<br>208.67.222.222       |             |
| S.2 Ove                                                                    | Version<br>Type<br>Controller Version<br>MAC Address<br>Build Data firmware V<br>Platform Version        | 829<br>919<br>#0 50 45 500 2194<br>Version<br>17th of April 2018 12:42 PM<br>b29, 20180417, 12:4258    | Network Status<br>Type<br>IP<br>Netmask<br>Gateway<br>Name Server 1<br>Name Server 1<br>Name Server 2                                                                                               | dhop<br>20.20.20.20.105<br>255.255.255.0<br>20.20.20.1<br>208.67.222.222 |             |
| 5.2 Ove                                                                    | Version<br>Type<br>Controller Version<br>MAC Address<br>Build Date firmware V<br>Platform Version        | 829<br>g19<br>a0.00.45.00.21:94<br>Version<br>17/br of April 2018 12:42 PM<br>b29_20180417_124258      | Network Status<br>Type<br>IP<br>Netmask<br>Gateway<br>Name Server 1<br>Name Server 2<br>08:08:10 up 57 min, load average: 0<br>55336 kb / 250544 kb<br>25336 kb / 250544 kb<br>25336 kb / 250544 kb | dhcp<br>20.20.20.105<br>255.255.255.0<br>20.20.20.1<br>208.67.222.222    |             |
| 5.2 Ove                                                                    | Version<br>Type<br>Controller Version<br>MAC Address<br>Build Date firmware V<br>Platform Version        | 829<br>919<br>a0.00.45.00.2794<br><b>Version</b> 17th of April 2018 12:42 PM<br>b29,20180417,124258    | Network Status<br>Type<br>IP<br>Netmask<br>Gateway<br>Name Server 1<br>Name Server 2<br>06608:10 up 57 min, load average 0<br>55336 kb / 25054 kb<br>200<br>35076 kb / 25054 kb                     | dhcp<br>20.20.20.105<br>255.255.255.0<br>20.20.20.1<br>208.67.222.222    |             |

Innosilicon After-sales Team Email: miner\_support@innosilicon.com.cn 7

| 3.5.3 Fi                                     | rmware                                      | upgrade                                                                                          |                                              |   |
|----------------------------------------------|---------------------------------------------|--------------------------------------------------------------------------------------------------|----------------------------------------------|---|
| 👔 Miner Status                               | /                                           |                                                                                                  |                                              |   |
| ✿\$ Settings -<br>♥ Maintenance -            | Upgrade                                     |                                                                                                  | Latest Firmware                              |   |
| Firmware<br>Reboot                           | 1. The update.swu fl<br>2. Do not power off | le should be obtained from our support center<br>or refresh this page during the upgrade process | Check for firmware updates.                  |   |
| Factory Reset                                | 3. All your settings v                      | /ill be preserved<br>透耀文件 未选择任何文件                                                                | Check Now                                    |   |
| C+ Logout                                    |                                             |                                                                                                  |                                              |   |
|                                              | Upgrade Now                                 | select the firmware file                                                                         |                                              |   |
|                                              |                                             |                                                                                                  |                                              | * |
| st                                           | tart update                                 | N .                                                                                              |                                              |   |
|                                              | `                                           |                                                                                                  |                                              |   |
|                                              |                                             |                                                                                                  |                                              |   |
|                                              |                                             |                                                                                                  |                                              |   |
|                                              |                                             |                                                                                                  |                                              |   |
|                                              |                                             |                                                                                                  |                                              |   |
|                                              |                                             |                                                                                                  |                                              |   |
| 3.5.4 M                                      | odify th                                    | e login password                                                                                 |                                              |   |
| Miner Status                                 |                                             |                                                                                                  |                                              |   |
| ¢: Settings                                  | Change password                             |                                                                                                  |                                              |   |
| Pools<br>Security                            |                                             | admin                                                                                            |                                              | _ |
| Network                                      | User                                        | aumin                                                                                            |                                              | _ |
| ₩ Maintenance -                              | New Password                                | Current Password                                                                                 |                                              |   |
| <ul> <li>Overview</li> <li>Lagout</li> </ul> | Confirm Password                            | Confirm Password                                                                                 |                                              |   |
|                                              |                                             | 2                                                                                                |                                              |   |
|                                              | Update                                      |                                                                                                  |                                              |   |
|                                              |                                             |                                                                                                  |                                              |   |
|                                              | Y                                           |                                                                                                  |                                              |   |
| 3.5.5 Re                                     | eboot                                       |                                                                                                  |                                              |   |
| Miner Status                                 | 1                                           |                                                                                                  |                                              |   |
| ¢€ Settings ↓<br>♥ MaIntenance ↓             | Reboot Miner                                |                                                                                                  |                                              |   |
| Firmware                                     | This web interface w                        | ill became unavailable after your press the Reboot button                                        | Please wait until the reboot cucle completes |   |
| Factory Reset                                | interface interface in                      | 2                                                                                                | Juc and the record of the completest         |   |
| Overview                                     | Reboot Now                                  |                                                                                                  |                                              |   |
|                                              |                                             |                                                                                                  |                                              |   |

| 3.5.6 F                                                                                                    | Factory reset                                                                                                    |  |
|----------------------------------------------------------------------------------------------------|----------------------------------------------------------------------------------------------------|--|
| <ul> <li>Miner Status</li> <li>Settings</li> <li>Haintenance</li> <li>Firmvære</li> <li>Reboot</li> <li>Foctory Reset</li> <li>Overview</li> <li>Logout</li> </ul> | Factory Reset 1 Pools settings and passwords will be reset to factory defaults. This web interface will be 2 ne unavailable after your press the reset button and the miner will be restarted. Please wait until the reboot cycle complete. Reset Now |  |
|                                                                                                    |                                                                                                    |  |
|                                                                                                    |                                                                                                    |  |
|                                                                                                    |                                                                                                    |  |